# ردازان آدخر موضوع دوره: **آموزش سامانه**

تحت وب ارزیابی عملکرد کارکنان

انواع فرم

تهیه شده توسط : شرکت طرح پردازان آذرخش

#### راهنمای نحوه استفاده از سامانه ارزیابی عملکرد کارکنان دانشگاه ویژه پرسنل

اخبار و اطلاعیه شکایات و پیشنهادات پیگیری شکایات و پیشنهادات

| . به سیستم                       | 📃 اخبار و اطلاعیہ ھا                    | پيشخوان |                           |
|----------------------------------|-----------------------------------------|---------|---------------------------|
| نام کاربری                       | وارد کردن نام کاربری                    |         | امروز : ۱۳۹۶/۱۱/۱۳        |
|                                  |                                         | 0       | سوالات متداول             |
|                                  | ا وارد کردن کلمه عبور                   | Q       | شکایات و پیشنهادات        |
| مرا به خاطر بسپار                |                                         | Q       | پیگیری شکایات و پیشنهادات |
| ورود                             | در صورت فراموشی کلمه عبور               | ]       |                           |
| رمز عبور خود را فراموش کرده اید؟ | جهت بازیابی از کلید نمایش <sup>س</sup>  |         |                           |
|                                  | راده شده استفاده دمایید.<br>آرشیو اخبار |         |                           |
| استفاده از سامانه ترد            | استفاده از سامانه تردد                  |         |                           |
| 🛗 تاریخ نشر : ۱۰۶/۳۰،            | 🛍 تاريخ نشر : ۵۳/۹۶/۰۶/۳۰               |         |                           |
| 1 \$                             | <u>1</u> Ф                              |         |                           |
| 1 ¢                              | ۱<br>¢                                  |         |                           |

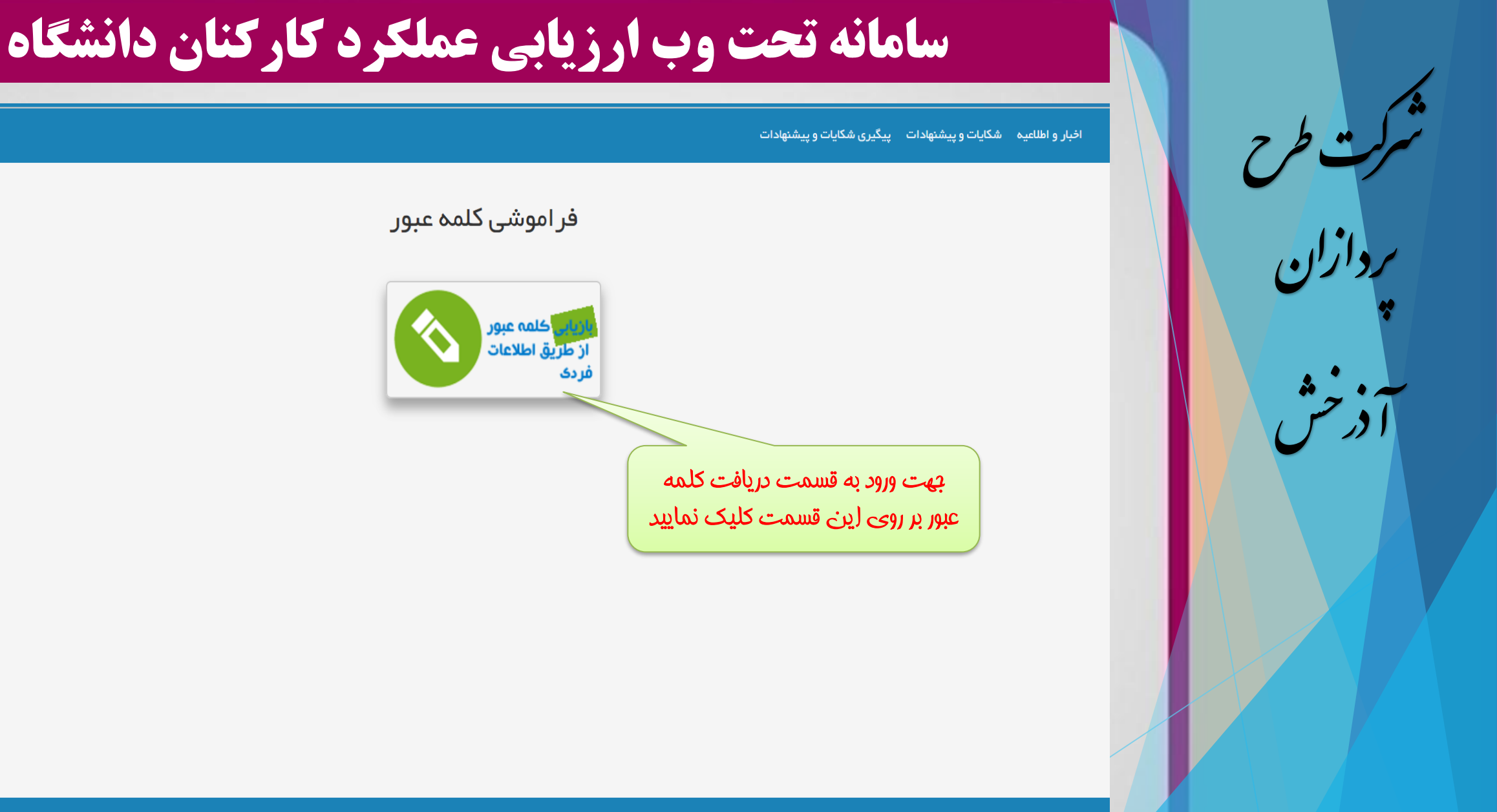

سیستمهای یکپارچه تحت وب طرح پرداز ان آذرخش

تهیه شده توسط : شرکت طرح پردازان آذرخش

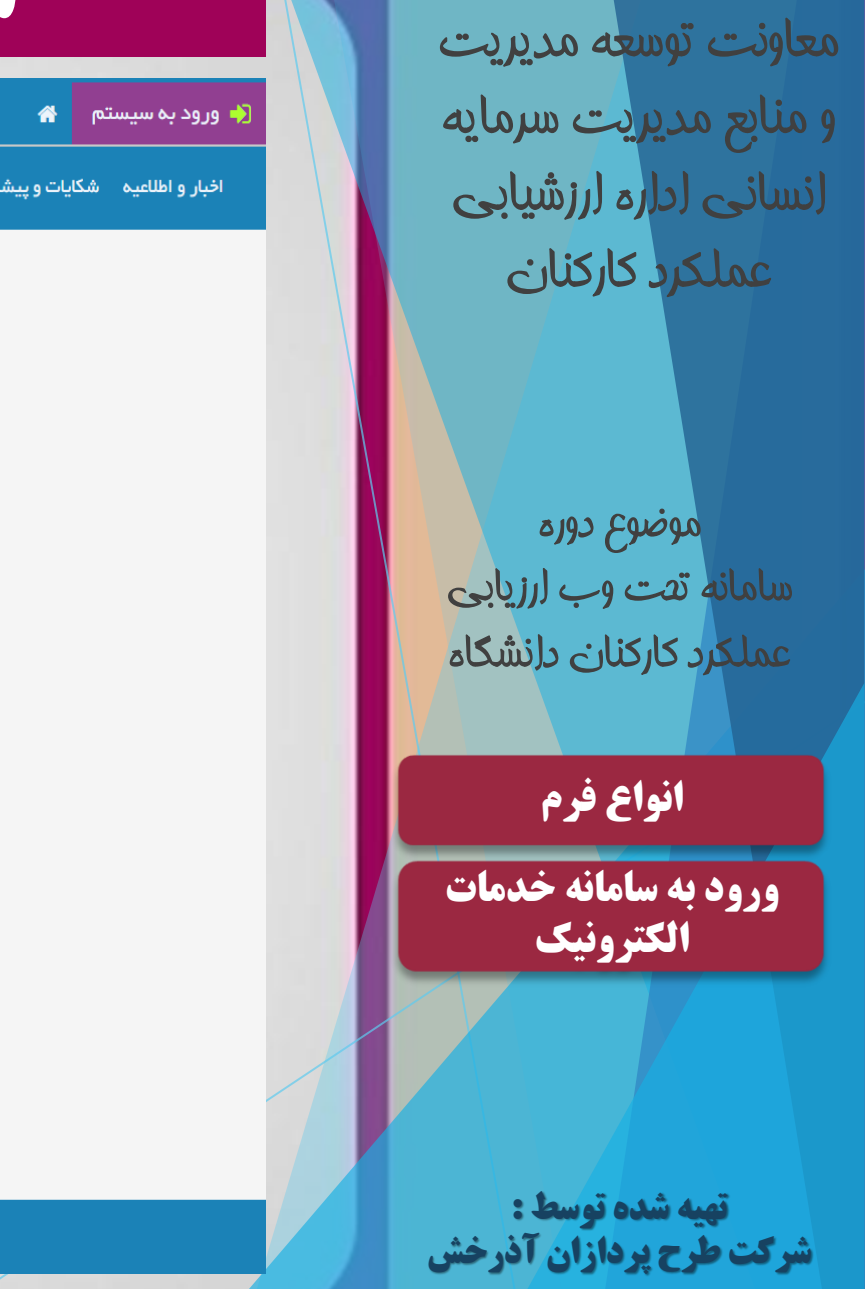

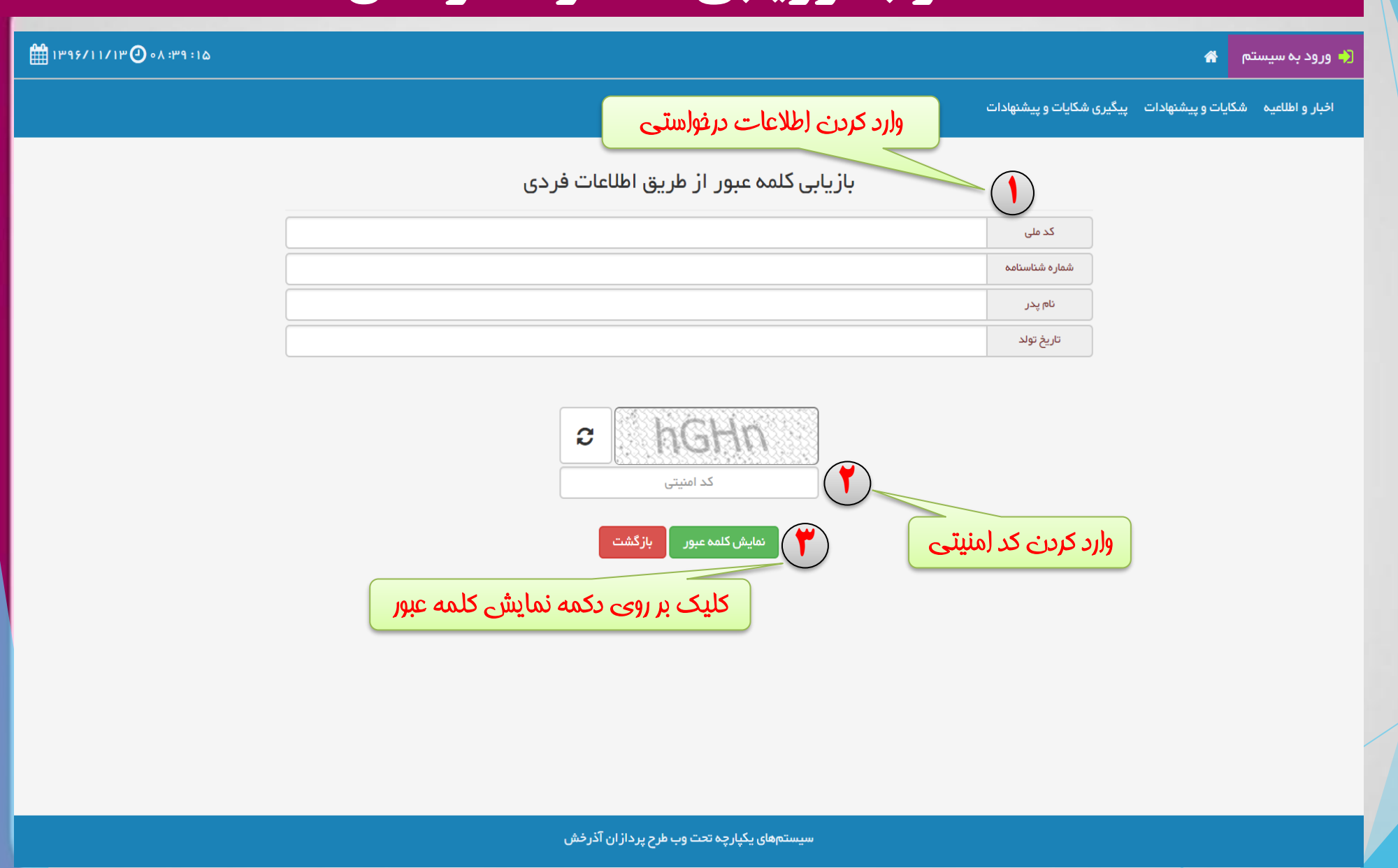

## نكته انواع فرم ورود به سامانه خدمات الكترونيك تهیه شده توسط : شرکت طرح پردازان آذرخش

#### سامانه تحت وب ارزیابی عملکرد کارکنان دانشگاه

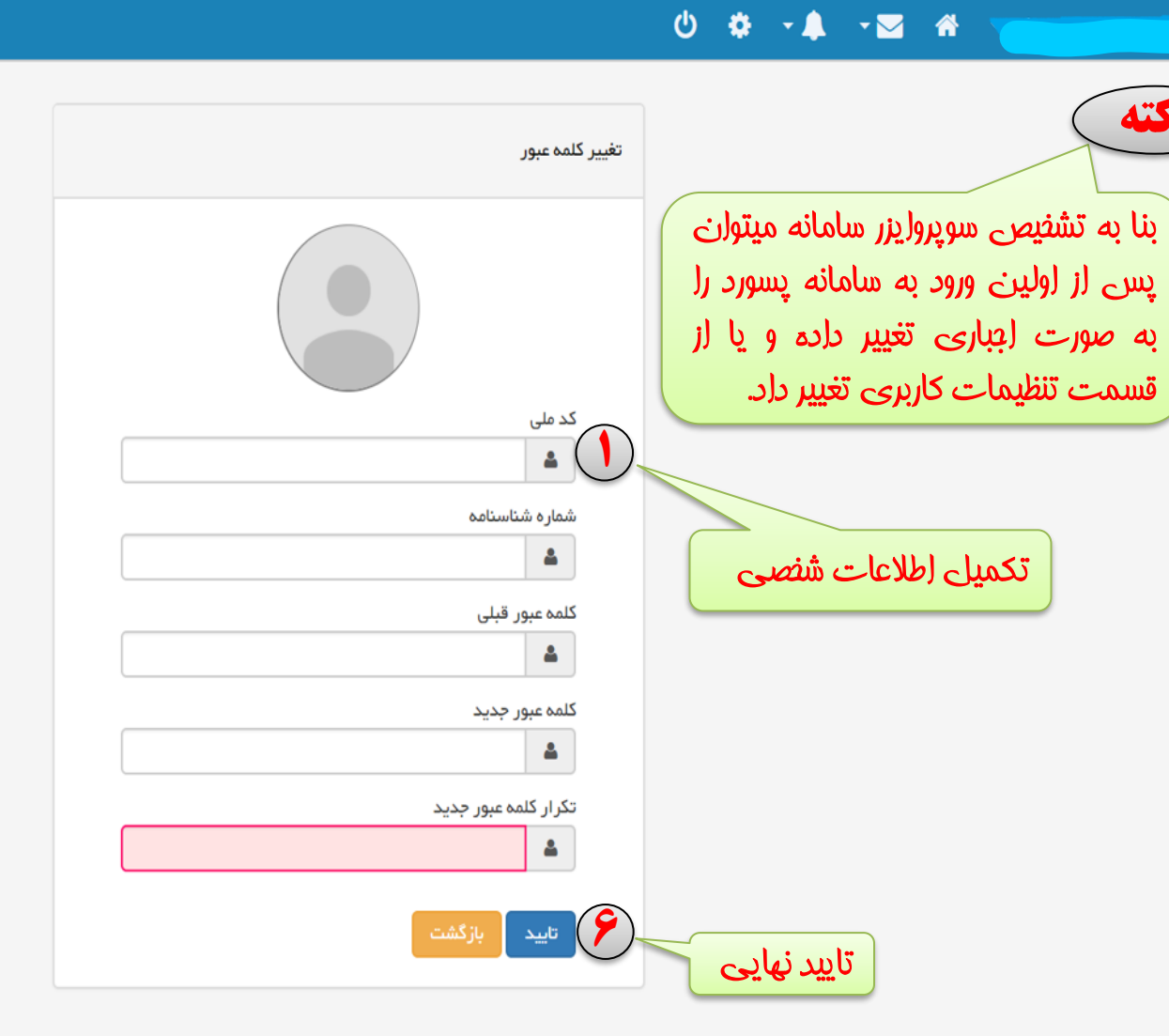

سیستمهای یکپارچه تحت وب طرح پرداز ان آذرخش

1895/11/18 🕘 • 9 : • ۵ : ۴ ۹

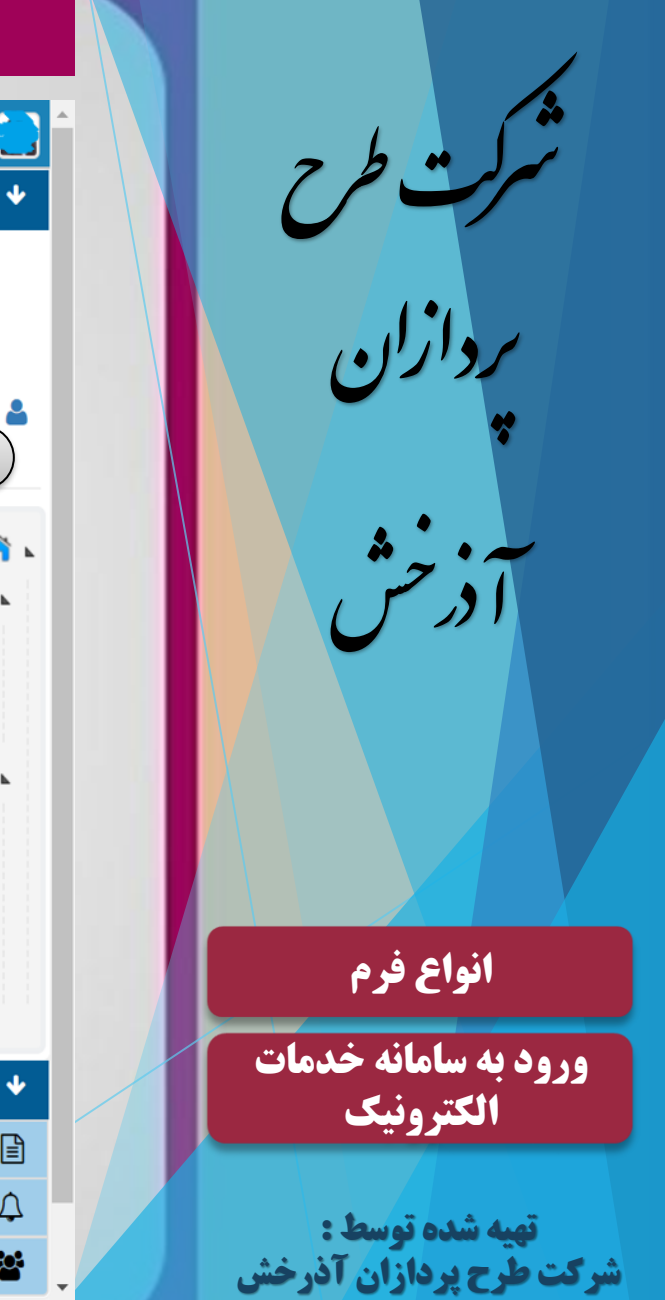

| ۱۳۹۶/۱۱/۱۳ 🕑 ۰۸ :۴۸ :۲۱                    |                                          | ტ 🌣 - 🛊 - 🖾        |                                                                                                    |
|--------------------------------------------|------------------------------------------|--------------------|----------------------------------------------------------------------------------------------------|
|                                            |                                          | مفحهاميلى          |                                                                                                    |
|                                            | سامانه ها و سیستم های مدیریتی            |                    |                                                                                                    |
| المانه تردد<br>فیش حقوقی بازنشستگان        | ارزیابی عملکرد<br>ارزیابی عملکرد         |                    | تنظیمات کاربری   🎝 تغییر کلمه<br>عبور                                                                                        |
|                                            |                                          | سمت تنظیمات کاربری | ی وارد شدن در قد مر                                                                                                    |
| ست امضاء فود را در سامانه بارکذاری نمایید. | نکته : جهت ثبت فرم ارزیابی ابتدا می باید | _                  | ا 👗 رئ <b>یس ادارہ ارزشیابی</b><br>🔺 🛟 کارتابلگردش کار<br>او 💂 ادارہ ارزشیابي                                                |
| امضاء کاربری 🍞                             | تصویر کاربری                             |                    | ۸ ارزیابي کننده<br>کارتابلمن                                                                                                 |
| بارکذاری امضاء کاربری                      | 2                                        |                    | <ul> <li>اسناد من</li> <li>کارتابل پیامها</li> <li>پیامهای دریافتی</li> <li>پیامهای ارسالی</li> <li>مندوق بازیافت</li> </ul> |
| بارگزاری 🏲                                 | بارگزاری 🏲                               |                    | 🎤 ابزارهای شخصی<br>دفترچه تلفن سازمانی                                                                                       |
| 🖺 ذخيره تصوير                              | 🖹 ذخیرہ تصویر                            |                    | ر یادآوری ها<br>تعریف جانشین                                                                                                 |

| <b>y</b>                         |                        |
|----------------------------------|------------------------|
|                                  |                        |
| 🔸 🚘 محمد جعفري قدسي پھ           | مرتب طرح               |
|                                  | بردازان                |
| ی تنظیمات کاربری   🖧 تغی<br>عبور | *                      |
|                                  |                        |
| 🖌 🏫 کارتابل                      | *                      |
| 🔺 🥈 رئیس ادارہ ارزشیابی          | ا در س                 |
| 🖌 🧓 کارابان دردس کار             |                        |
| و ارزیابی کننده 🔒 ارزیابی کننده  |                        |
| 🔺 👗 کارتابلەن                    |                        |
| کے استاد من                      |                        |
| 🖌 🛃 دریافتی                      |                        |
| 🖄 پیامهای ارسالی                 |                        |
| 🖄 مىندوق بازيافت                 | ופיש פיק               |
|                                  | ورود به سامانه خدمات   |
| ابزارهای شخصی                    | الكترونيك              |
| 🖹 دفترچه تلفن سازمانی            |                        |
| لِلَ یادآوری ها                  | تهیه شده توسط :        |
| 🚽 🔡 تعریف جانشین                 | شرکت طرح پردازان آذرخش |

| ₩ 1 <b>٣٩</b> 5/11/1 <b>٣ ④</b> •A :FA :F1                                                            | ७ ≎ -↓ -⊠ | •                                                                                                    |
|----------------------------------------------------------------------------------------------------|-----------|----------------------------------------------------------------------------------------------------|
|                                                                                                    | صفحهاصلی  | محمد جعفري قدسي پهمداني                                                                                |
| سامانه ها و سیستم های مدیریتی                                                                         |           |                                                                                                    |
| ارزیابی عملکرد         فیش جدید شاغلین           ارزیابی عملکرد         فیش حقوقی بازنشستگان          |           | مات کاربری   🔦 تغییر کلمه<br>عبور                                                                      |
| پسی از ورود به سامانه با نام کاربری و کلمه عبور.<br>تابلوی ارزیابی عملکرد را می توانید مشاهده نمایید. |           | رتابل<br>رئيس اداره ارزشيابي<br>کارتابلگردش کار<br>ه اداره ارزشيابي<br>ه اداره ارزشيابي                |
|                                                                                                    |           | کارتابلمن<br>اسناد من<br>کی کارتابل پیامها<br>پیامهای دریافتی<br>کی پیامهای ارسالی<br>کی مندوق بازیافت |
|                                                                                                    |           | 🎤 ابزارهای شخصی                                                                                        |
|                                                                                                    |           | چه تلفن سازمانی                                                                                        |
|                                                                                                    |           | وری ها                                                                                                 |
|                                                                                                    |           | يف جانشين                                                                                              |

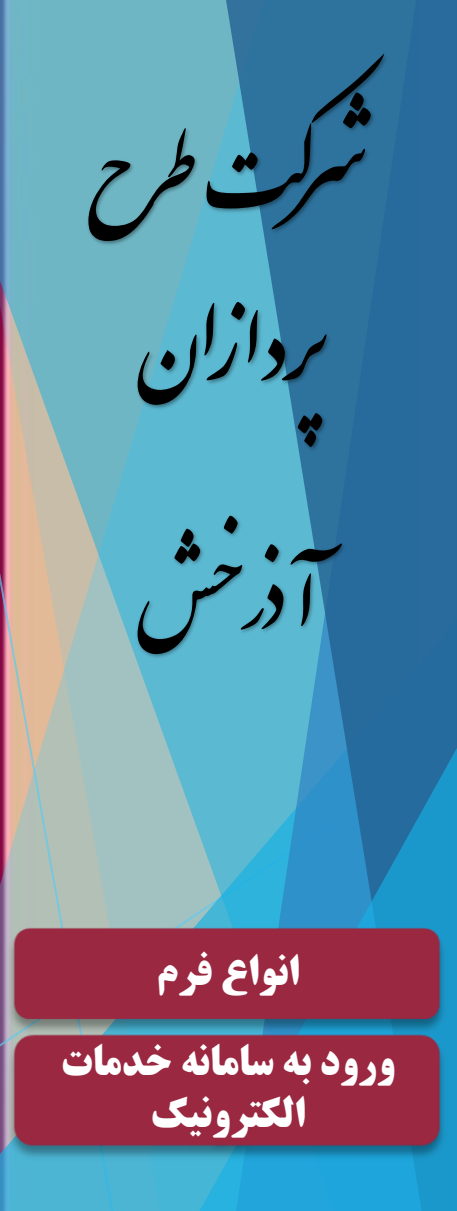

تهیه شده توسط : شرکت طرح پردازان آذرخش

#### سامانه تحت وب ارزيابي عملكرد كاركنان دانشگاه

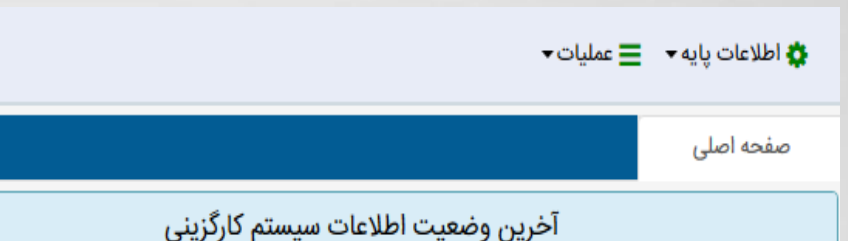

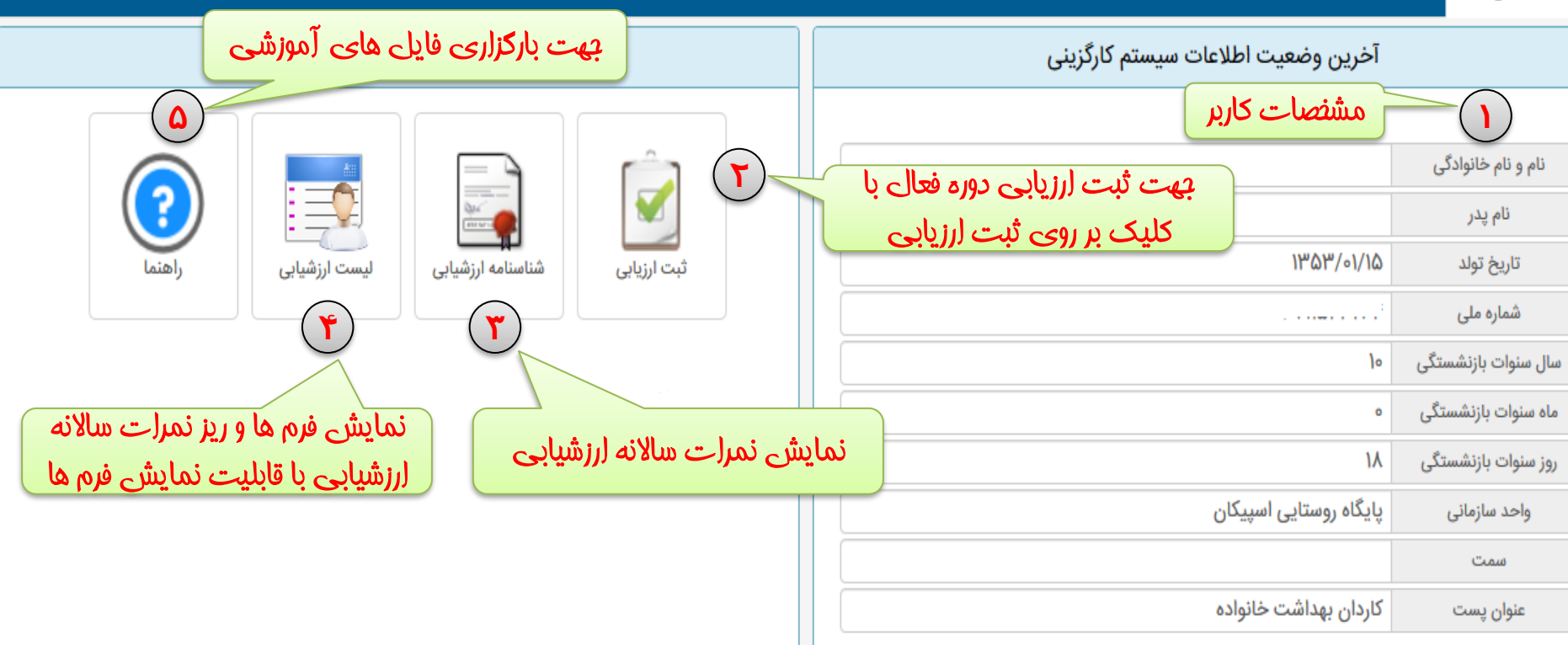

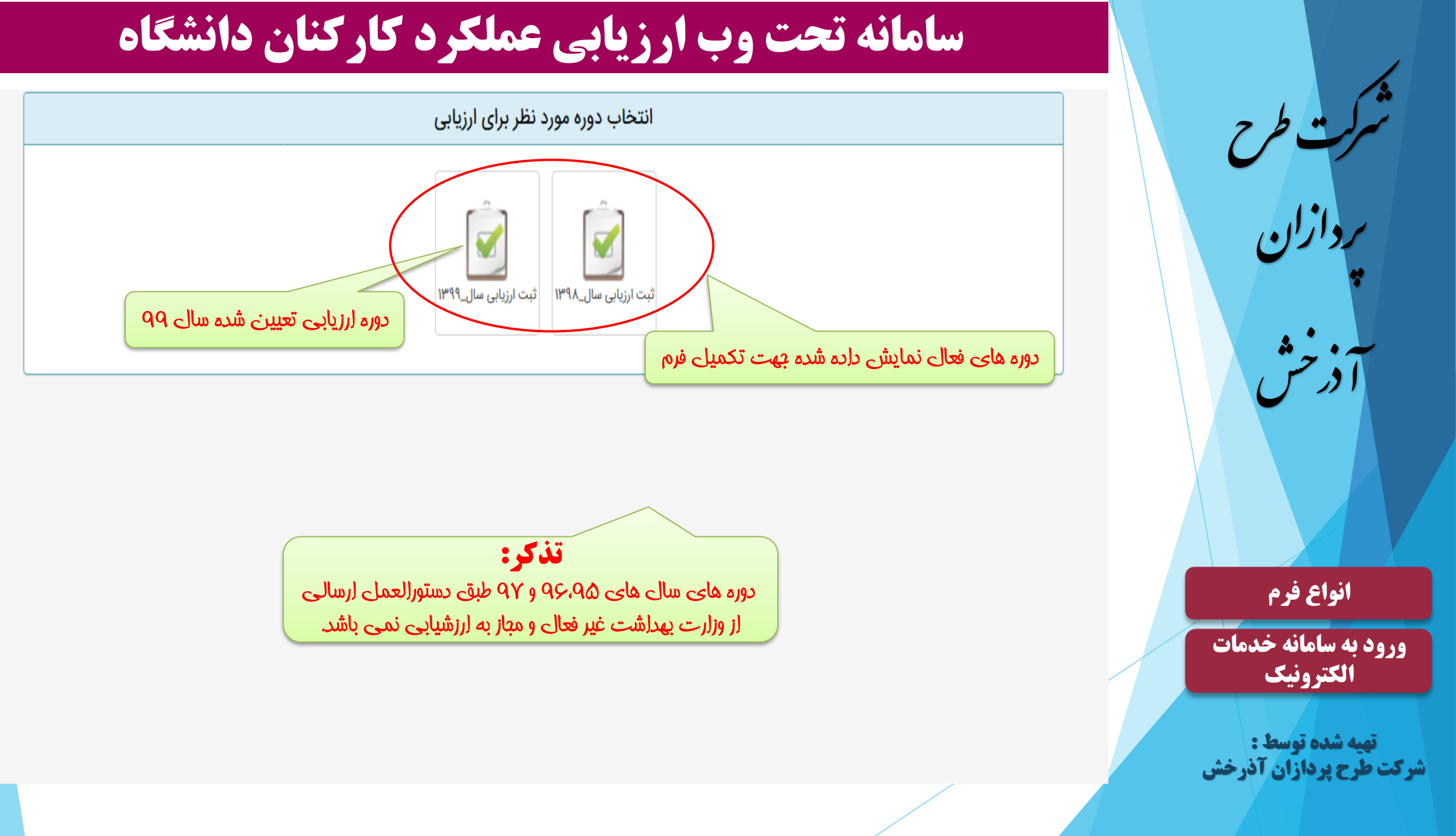

# ردازان ) انواع فرم ورود به سامانه خدمات الكترونيك

تهیه شده توسط : شرکت طرح پردازان آذرخش

### سامانه تحت وب ارزیابی عملکرد کارکنان دانشگاه

|                                                                                                    | ۱۸ : ۱۷                     | مدت زمان ثبت اطلاعات                                |                    |  |  |  |  |
|----------------------------------------------------------------------------------------------------|-----------------------------|-----------------------------------------------------|--------------------|--|--|--|--|
| نمایش مشنصات دوره                                                                                                    | ارزشیابی سال ۹۹             | دوره                                                |                    |  |  |  |  |
|                                                                                                    | کارکنان۹۹                   | فرم                                                 |                    |  |  |  |  |
| : • فرم شماره (۷) محورها و شاخص های اختصاصی ارزیابی عملکرد کارکنان : • فرم شماره (۸) محورها و شاخص های عمومی ارزیابی عملکرد کارکنان : • ابتکار و خلاقیت : • آموزش : •<br>رضایتمندی : • |                             |                                                     |                    |  |  |  |  |
|                                                                                                    |                             | ابی شوندہ - میں کیسی مجموع (میں ارت قابلی دریافت    | مشخصات ارزيا       |  |  |  |  |
|                                                                                                    |                             |                                                     | نام و نام خانوادگی |  |  |  |  |
|                                                                                                    | طلاعات جهت بررسی ارسال تشده | کارشناس کامپیوتر                                    | پست                |  |  |  |  |
|                                                                                                    |                             |                                                     |                    |  |  |  |  |
| ورزيدى ملك ٩٩                                                                                                    |                             | دانشگاه علوم پزشکی و خدمات بهداشتی درمانی 'ز' تر را | نام واحد           |  |  |  |  |
| فقط فسمت شافض های (فنصاصی (                                                                                                    |                             |                                                     |                    |  |  |  |  |
| م رویت می باشد.                                                                                                    | موافقت نامه) قابل           | 11mdd/11/1mo 🗒 11mdd/01/01                          | <b>#</b>           |  |  |  |  |

جمع کل 😧 حداکثر: ۱۰۰ جمع کل: ۰

فرم شماره (۲) محورها و شاخص های اختصاصی ارزیابی عملکرد کارکنان 😮 حداکثر : 🗞 جمع کل : ۰

| شاخص اختصاصی(موافقت نامه) |               |          |        |            |                 |           |                        |       |                |          |              |          |
|---------------------------|---------------|----------|--------|------------|-----------------|-----------|------------------------|-------|----------------|----------|--------------|----------|
|                           |               |          |        |            |                 | c.        | حداکثر : ۵۰ جمع کل : ۰ | 样 حذف | 🖧 تحليل عملكرد | 🛱 ويرايش | شاخص اختصاصى | 💠 افزودن |
| تحليل عملكرد              | امتياز مكتسبه | نوع شاخص | عملكرد | سقف امتياز | هدف مورد انتظار | واحد سنجش | عنوان شاخص             |       |                |          | ) شرح وظيفه  | ٣)       |

جهت ثبت نمودن شافص های افتصاصی

انصراف از ثبت اطلاعات ثبت اطلاعات و ارسال به مرحله بعدی جهت بررسی

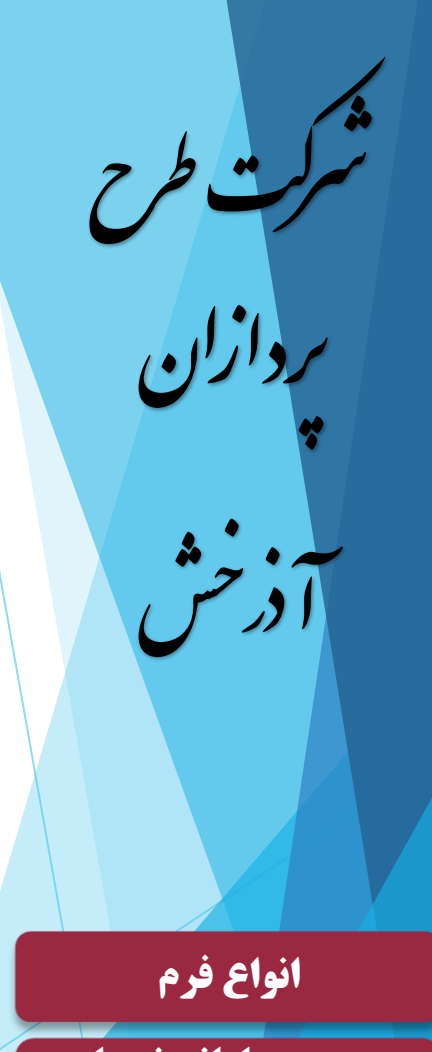

يست

نام واحد يرسنلى

نام واحد

سمت

巤

ورود به سامانه خدمات الكترونيك

تهیه شده توسط : شرکت طّرح پردازان آذرخش

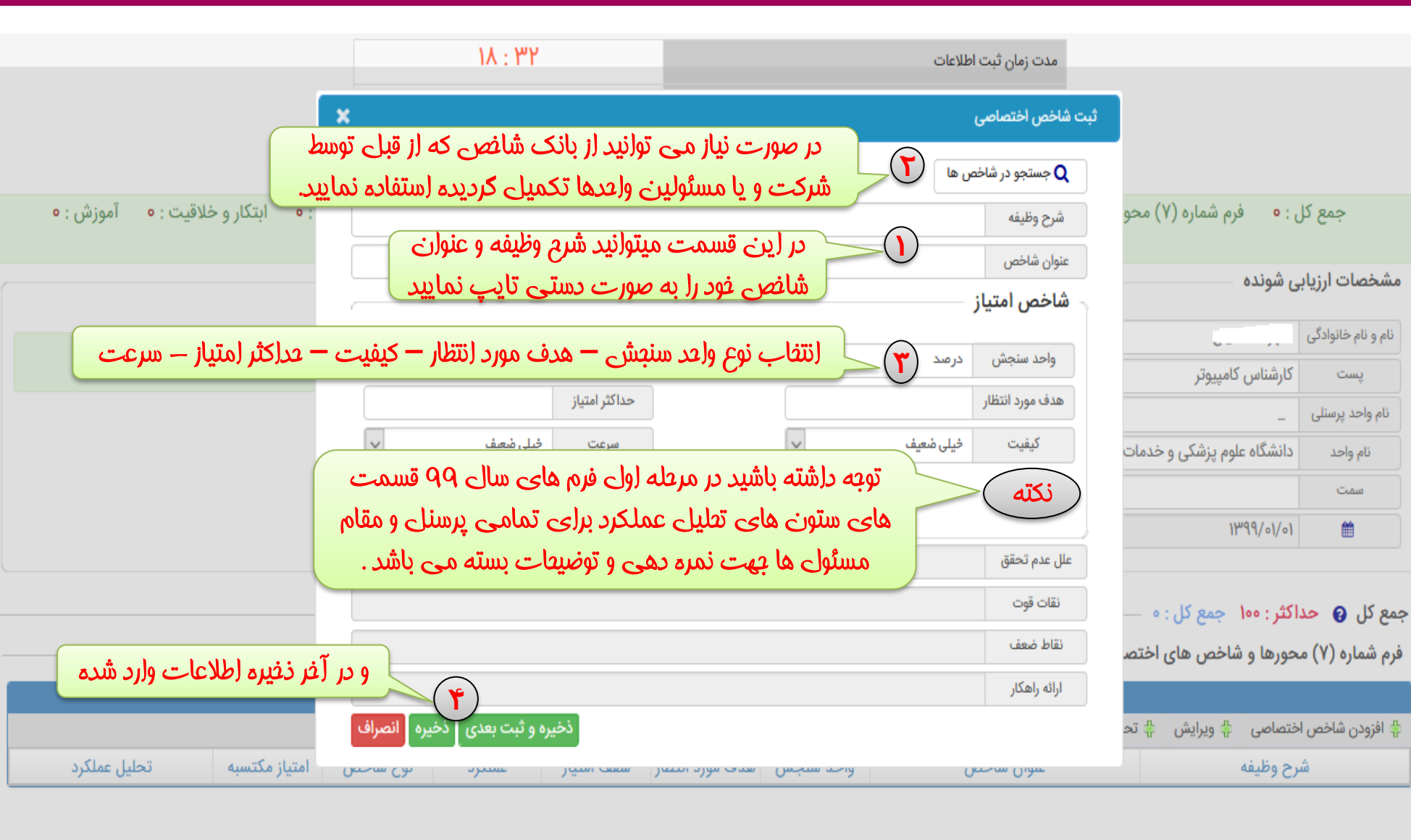

#### سامانه تحت وب ارزيابي عملكرد كاركنان دانشگاه

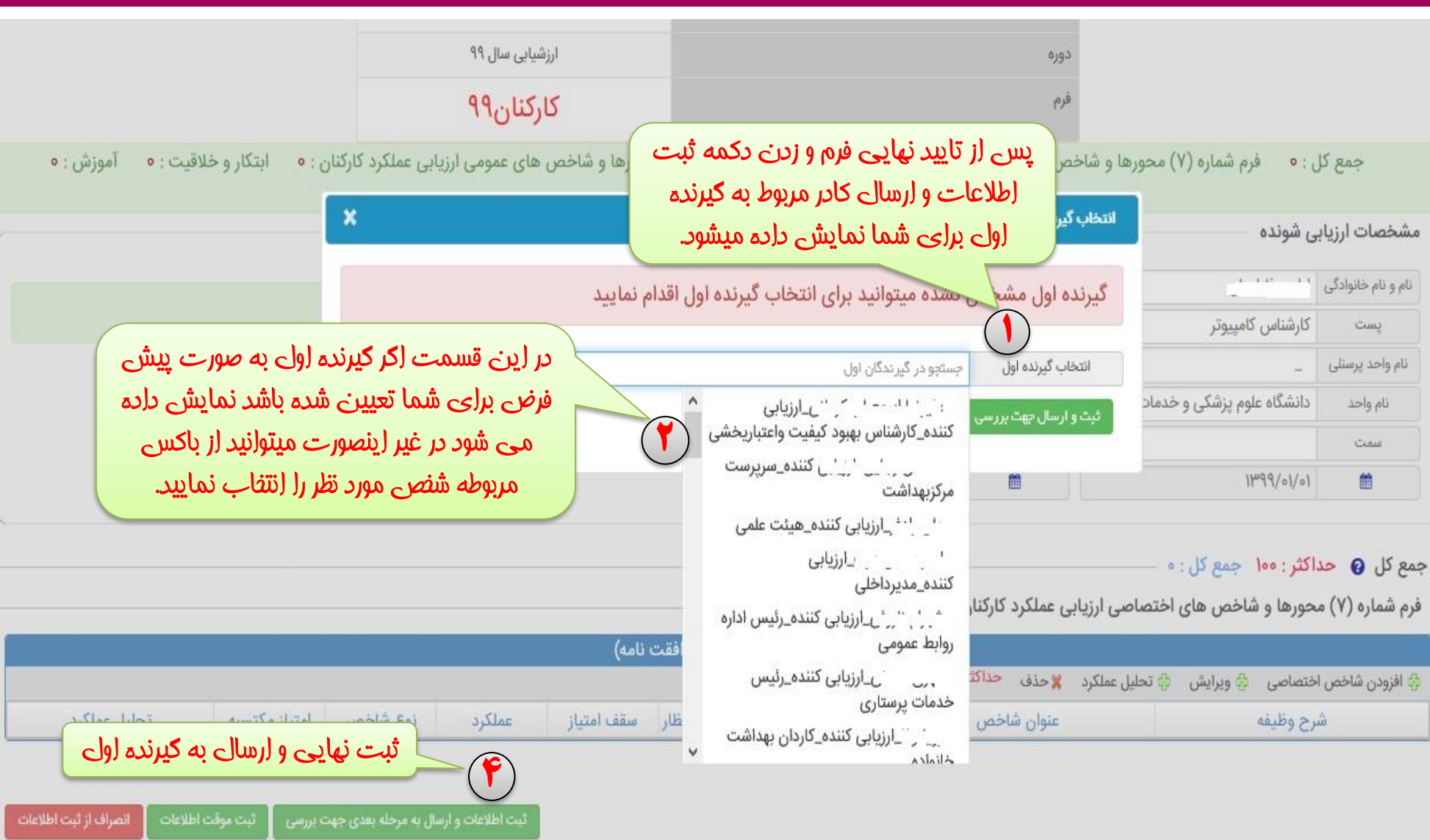

تهیه شده توسط : شرکت طّرح پردازان آذرخش

انواع فرم

ورود به سامانه خدمات

الكترونيك

شركت طرح

ردازان

**آ** ذخش

يست

نام واخد

سمت

曲

இ سیستمهای یکپارچه تحت وب شرکت طرح پردازان آذرخش

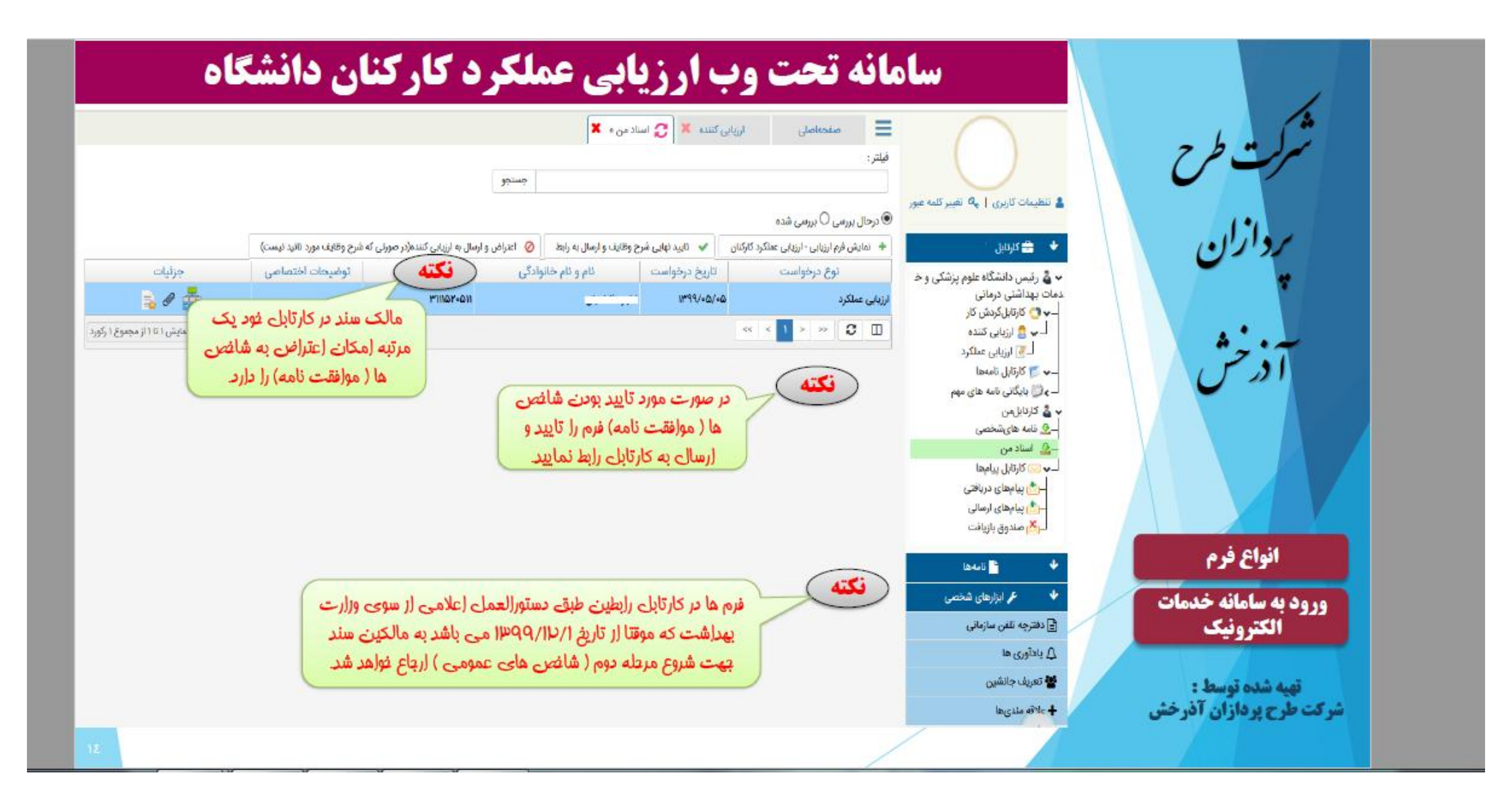